## Please use Only "SSL payment page" for paying Admission form processing fee Taka 1200.

- Fill up the initial Application form first.
- After completing Application form, please press Application processing fee icon. If you want to pay later, then press "pay later" and preserve you payment ID.
- <u>http://admission.uap-bd.edu/ApplicationDocs/UAP\_Admission\_User\_Manual.pdf</u> through this link you will find a complete user manual for apply and total payment procedure. There are different methods and gateways for payment in the user manual. Use one of your most convenient gateways for payment.
- Please make sure that your payment to be done only by using the SSL payment page which will only be visible or shown after completing the application form.
- After payment, you will get Login credential.
- Again fill up the complete form by log in with user ID and password and submit the final form.
- Finally download your Admit card after completing above mentioned procedures.

## Thank you.